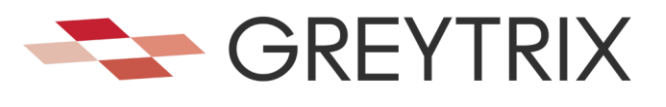

# Greytrix Project Management for Creatio

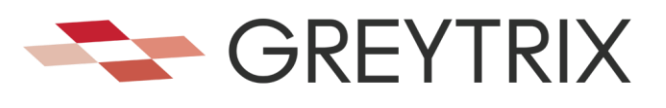

#### Contents

| Introduction4                                                                                                    |
|----------------------------------------------------------------------------------------------------|
| Key Features:                                                                                                    |
| Installation                                                                                                    |
| APP Home Page7                                                                                                    |
| Key Sections of the Home Page7                                                                                                    |
| Task Lists7                                                                                                    |
| Visual Performance Metrics7                                                                                                    |
| Projects                                                                                                    |
| Project Listing                                                                                                    |
| Folders for Data Filtering                                                                                                    |
| Tag-based Classification8                                                                                                    |
| Search Option8                                                                                                    |
| Total Projects Counter                                                                                                    |
| Project Insights Panel                                                                                                    |
| Create Project(s)9                                                                                                    |
| Key Sections and Tabs                                                                                                    |
| Project Summary10                                                                                                    |
| Milestones12                                                                                                    |
| Create Milestone(s)12                                                                                                    |
| Milestone Summary12                                                                                                    |
|                                                                                                    |
| Project Tasks                                                                                                    |
| Project Tasks                                                                                                    |
| Project Tasks                                                                                                    |
| Project Tasks                                                                                                    |
| Project Tasks                                                                                                    |
| Project Tasks  .14    Task Listing  .14    Create Task(s)  .15    Task Details  .15    Timesheets  .17    Timesheet Listing  .17                                                                                                    |
| Project Tasks       .14         Task Listing       .14         Create Task(s)       .15         Task Details       .15         Timesheets       .17         Timesheet Listing       .17         Add/Edit Timesheet Entries       .17                                                                                                    |
| Project Tasks       .14         Task Listing       .14         Create Task(s)       .15         Task Details       .15         Timesheets       .17         Timesheet Listing       .17         Add/Edit Timesheet Entries       .17         Project Insights       .19                                                                                                    |
| Project Tasks       14         Task Listing       14         Create Task(s)       15         Task Details       15         Timesheets       17         Timesheet Listing       17         Add/Edit Timesheet Entries       17         Project Insights       19         Project Manager Desktop       20                                                                                                    |
| Project Tasks       14         Task Listing       14         Create Task(s)       15         Task Details       15         Timesheets       17         Timesheet Listing       17         Add/Edit Timesheet Entries       17         Project Insights       19         Project Workflow & Escalation       21                                                                                                    |
| Project Tasks14Task Listing14Create Task(s)15Task Details15Timesheets17Timesheet Listing17Add/Edit Timesheet Entries17Project Insights19Project Manager Desktop20Project Workflow & Escalation21Use Cases:22                                                                                                    |
| Project Tasks14Task Listing14Create Task(s)15Task Details15Timesheets17Timesheet Listing17Add/Edit Timesheet Entries17Project Insights19Project Workflow & Escalation20Project Workflow & Escalation21Use Cases:22Construction Companies22                                                                                                    |
| Project Tasks       14         Task Listing       14         Create Task(s)       15         Task Details       15         Task Details       15         Timesheets       17         Timesheet Listing       17         Add/Edit Timesheet Entries       17         Project Insights       19         Project Workflow & Escalation       20         Project Workflow & Escalation       21         Use Cases:       22         Construction Companies       22         IT Services and Software Development       22 |
| Project Tasks14Task Listing14Create Task(s)15Task Details15Timesheets17Timesheet Listing17Add/Edit Timesheet Entries17Project Insights19Project Manager Desktop20Project Workflow & Escalation21Use Cases:22Construction Companies22IT Services and Software Development22Event Management Firms22                                                                                                    |
| Project Tasks14Task Listing14Create Task(s)15Task Details15Timesheets17Timesheet Listing17Add/Edit Timesheet Entries17Project Insights19Project Workflow & Escalation21Use Cases:22Construction Companies22IT Services and Software Development22Marketing Agencies22                                                                                                    |

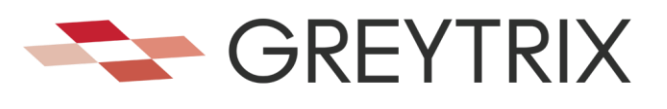

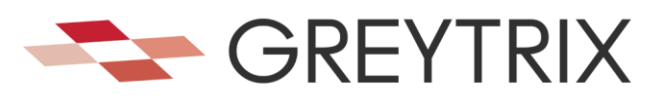

# Introduction

Greytrix India Pvt Ltd is a registered Development Partner and Business Solutions Provider. Having a long history with the Sage CRM Products from its early days in eWare, through to being acquired by ACCPAC, and therein Sage, Greytrix India Pvt Ltd has unrivalled, direct practical knowledge and experience with the Creatio CRM system.

Project Manager takes all the main concepts of Project and Time Management and delivers a pragmatic and highly effective management tool which is installed on top of the Creatio CRM platform. It is completely integrated into Creatio CRM so that all the benefits of CRM including custom design of user interface, searching and document management are available.

The features of Project Manager are outlined in this documentation.

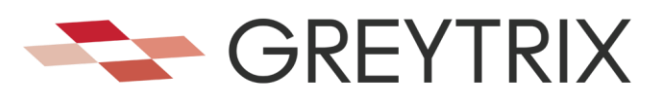

# **Key Features:**

The "Greytrix Project Management for Creatio" app enhances your workflow by adding tools for efficient project management within the Creatio platform. This app enables businesses to organize and track projects, manage tasks, and log timesheets seamlessly.

**Project Management:** Create and manage projects with detailed overviews, including timelines, budgets, and objectives.

**Task Tracking:** Assign and monitor tasks linked to specific projects, complete with deadlines, priorities, and statuses.

Timesheet Management: Track resource hours and link logged time to specific tasks for accurate billing.

**Dashboards:** Access visual insights with dashboards that showcase project progress, resource allocation, task completion, and more.

**Business Value:** "Greytrix Project Management for Creatio" is designed to streamline project workflows, enhance team collaboration, and improve resource utilization. It provides real-time visibility into project progress, helping businesses deliver on time and within budget. The app ensures better communication and accountability for all project stakeholders.

This app is ideal for teams looking to centralize their project and task management, track resource performance, and gain actionable insights through analytics.

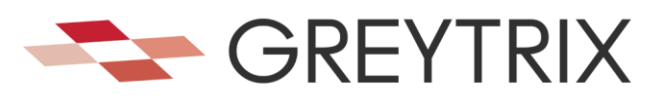

# Installation

To install the Project Manager package from the Creatio marketplace, follow these steps:

- Access the Marketplace Go to the <u>Creatio Marketplace</u> in your web browser.
- 2. Search for Greytrix Project Manager Use the search bar to find the "Greytrix Project Management for Creatio" package.

#### 3. Select the Package:

Click on the GUMU package from the search results to access its details page.

#### 4. Check Compatibility

Ensure that the package is compatible with your version of Creatio.

#### 5. Download or Install

Depending on the options provided, you can either download the package or directly install it into your Creatio environment.

#### 6. Login to Creatio

If prompted, log in to your Creatio account to proceed with the installation.

#### 7. Follow Installation Instructions

Follow the on-screen instructions to complete the installation process. This may include accepting terms and conditions, selecting the appropriate environment, and configuring necessary settings.

#### 8. Verification

After installation, verify that the GUMU package is installed correctly by checking the list of installed packages in your Creatio system.

#### 9. Configuration and Usage

Configure the package as needed and start using its features as per your requirements.

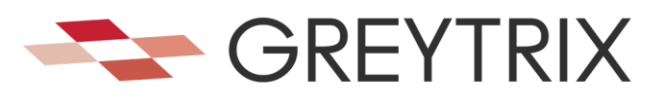

# **APP Home Page**

The App Home Page is the central dashboard of the Creatio CRM Project Manager add-on, designed to provide users with a comprehensive overview of project and task statuses. It serves as a centralized hub for monitoring progress, managing priorities, and accessing critical project metrics, enabling users to make data-driven decisions and streamline workflows effectively.

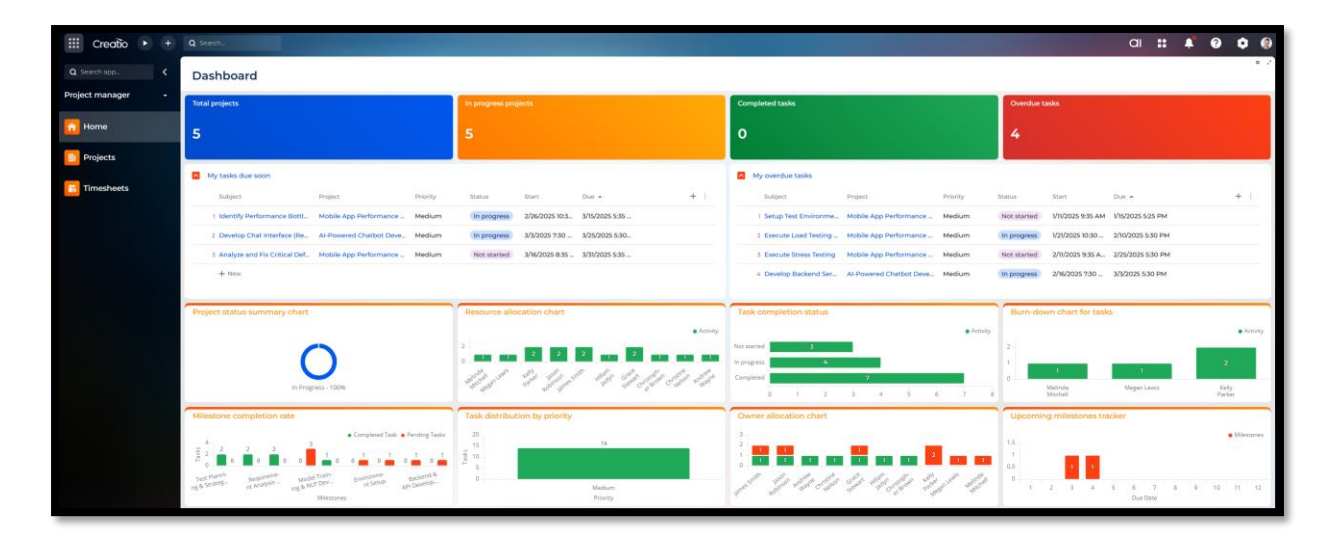

### Key Sections of the Home Page

#### **Dashboard Summary Tiles**

Located at the top of the page, these tiles provide quick insights into key metrics:

- Total Projects: Displays the total number of projects managed within the system.
- In Progress Projects: Indicates the number of projects currently underway.
- **Completed Tasks:** Shows the total number of tasks successfully completed.
- **Overdue Tasks:** Highlights tasks that are overdue, enabling users to prioritize urgent actions.

#### **Task Lists**

- **My Tasks Due Soon:** Displays a list of tasks approaching their deadlines, sorted by priority. This helps users stay on top of upcoming work.
- **My Overdue Tasks:** Lists all tasks that have passed their due dates, allowing users to address delays effectively.

#### **Visual Performance Metrics**

Several charts and graphs provide a detailed visual representation of project and task statuses:

- **Project Status Summary Chart:** Shows the percentage of planned, in-progress, and completed projects.
- Task Completion Status: Indicates the number of pending vs. completed tasks.
- **Resource Allocation Chart:** Provides a breakdown of how resources are distributed across different areas (e.g., developers, testers, admins).
- Task Distribution by Priority: Categorizes tasks into priority levels (e.g., high, medium, low) for better workload management.
- Milestone Completion Rate: Tracks the progress of milestones, showing completed vs. pending milestones.
- Upcoming Milestones Tracker: Displays milestones approaching their due dates, helping users focus on critical deadlines.
- **Burn-Down Chart for Tasks:** Visualizes the rate of task completion over time to assess project pacing.

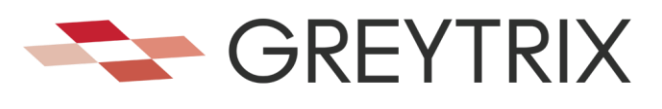

# **Projects**

# **Project Listing**

The Project List screen provides a centralized view of all projects, allowing users to effectively manage and monitor their status. Below are the key features and functionalities visible on this screen.

| 🗰 Creatio 🕨 🛨       | Q Search                           |                |                 |                  |                   | ai ∷ 🍂          | 0 0 0                |
|---------------------|------------------------------------|----------------|-----------------|------------------|-------------------|-----------------|----------------------|
| Q Search app        | Projects                           |                |                 |                  |                   | + New ± 1       | o .*<br>mport + ···  |
| Project manager 🛛 👻 | Folders 🗣 Tag 🔍 Search             |                |                 |                  |                   | Σ Summaries 👻 🚮 | f Project insights 2 |
|                     | Project name A                     | Customer       | Primary contact | Project manager  | Project type      | Project stage   | Project stat +       |
| Home                | 1 Al-Powered Chatbot Development   | Apex Solutions | Andrew Wayne    | Kirsten Thompson | Fixed             | Logged          | In Progress          |
| Projects            | 2 Cloud-Based CRM System Testing   | GDC Innovative | Morris Lee      | Kirsten Thompson | Time and Material | Logged          | In Progress          |
|                     | 3 E-Commerce Website Developme     | GDC Innovative | Morris Lee      | Rene Youssef     | Fixed             | Logged          | In Progress          |
| Timesheets          | 4 Mobile App Performance Testing   | Elite Systems  | Riley Scott     | Alexander Wilson | Fixed             | Logged          | In Progress          |
|                     | 5 Web Application Security Testing | Apex Solutions | Andrew Wayne    | Caleb Jones      | Time and Material | Logged          | In Progress          |
|                     |                                    |                |                 |                  |                   |                 |                      |
|                     |                                    |                |                 |                  |                   |                 |                      |

#### **Folders for Data Filtering**

- > Easily categorize and filter projects based on predefined folders.
- This feature enables users to focus on specific project categories without navigating through unrelated entries.

#### **Tag-based Classification**

- > Utilize tags to label and group projects for easier tracking and retrieval.
- > Tagging allows for better organization and flexibility in filtering the project list.

#### **Search Option**

- > Quickly locate specific projects using the search bar at the top of the list.
- > Enter keywords related to the project name, customer, or other fields to refine results.

#### **Total Projects Counter**

> Displays the total count of projects listed, providing a quick snapshot of workload or inventory.

#### **Project Insights Panel**

The Project Stats button opens a panel displaying graphical and numerical insights about the project statuses.

| iii Creatio     | • • | Q Search_                          |                |                 |                  |                   | ai <b>::</b>          | • 0                  | • •     | • |
|-----------------|-----|------------------------------------|----------------|-----------------|------------------|-------------------|-----------------------|----------------------|---------|---|
| Q Search app_   |     | Projects                           |                |                 |                  |                   | + New                 | ± Import →           | ۰       | 2 |
| Project manager |     | Folders 🗣 Tag 🛛 Search             |                |                 |                  |                   | ∑ Summaries           | - fi Project in      | nsights | с |
|                 |     | Project name 🔺                     | Customer       | Primary contact | Project manager  | Project type + :  | Project insights      |                      | ×       |   |
| Home            |     | 1 Al-Powered Chatbot Development   | Apex Solutions | Andrew Wayne    | Kirsten Thompson | Fixed             | Total projects        | Project in           |         |   |
| Projects        |     | 2 Cloud-Based CRM System Testing   | GDC Innovative | Morris Lee      | Kirsten Thompson | Time and Material | 5                     | progress             |         |   |
|                 |     | 3 E-Commerce Website Developme     | GDC Innovative | Morris Lee      | Rene Youssef     | Fixed             |                       | 5                    |         |   |
| Timesheets      |     | 4 Mobile App Performance Testing   | Elite Systems  | Riley Scott     | Alexander Wilson | Fixed             | Completed<br>projects | Upcoming<br>projects |         |   |
|                 |     | 5 Web Application Security Testing | Apex Solutions | Andrew Wayne    | Caleb Jones      | Time and Material | 0                     | 0                    |         |   |
|                 |     |                                    |                |                 |                  |                   |                       |                      |         |   |
|                 |     |                                    |                |                 |                  |                   |                       |                      |         |   |
|                 |     |                                    |                |                 |                  |                   |                       |                      |         | ┛ |

**Metrics include:** 

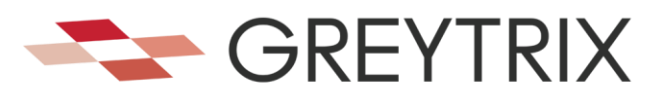

- Total Projects: The overall count of all projects in the system.
- Upcoming (Planned) Projects: Projects scheduled to start soon.
- **Projects In Progress:** Projects currently active and underway.
- Completed Projects: Projects successfully finished.
- **Overdue Projects:** Projects that have passed their deadlines.

## Create Project(s)

You can create a new project by clicking the "New" on the right side of the screen. You will be presented with the following screen.

The screen is organized into various sections for streamlined navigation and data entry. Users can define the project name, timeline, resources, milestones, tasks, and financial details to ensure proper tracking and execution.

| iii Creatio 🕨 🛨   | Q Search_                                             |                           |                                         |                             | ai ដ 🔺 🥹 🗢 🖗                            |
|-------------------|-------------------------------------------------------|---------------------------|-----------------------------------------|-----------------------------|-----------------------------------------|
| Q Search app      | ← Mobile App Perform                                  | mance Testing             |                                         |                             | Save Cancel 🔒                           |
| Project manager 🔹 | Add tag                                               |                           |                                         |                             | 📬 Feed 🛿 Attachments 🖪 Project insights |
| Tome              | Project details                                       | PROJECT SUMMARY MILES     | STONES TASKS TIMESHEETS                 |                             |                                         |
| Projects          | PR3-00001<br>Project name*                            | Millestone check          | Completed milestones                    | No of tasks                 | Completed tasks                         |
| timesheets        | Mobile App Performance Testing Project manager        | 4 Project status          | 1                                       | 7                           | 2                                       |
|                   | Alexander Wilson Project opened date 1//2025          | Project stage<br>Logged   | Project status<br>In Progress           | Project start date 3/5/2025 | Project end date                        |
|                   | Estimated end date<br>4/30/2025                       | Billing and cost analysis |                                         |                             |                                         |
|                   | Billing method<br>Project                             | Project type<br>Fixed     | Project size estimate (hours)<br>900.00 | Signed fee *<br>1,500.00    |                                         |
|                   | Customer<br>Elite Systems                             |                           |                                         |                             |                                         |
|                   | Company Information<br>Primary contact<br>Riley Scott |                           |                                         |                             |                                         |
|                   | Contact Information                                   |                           |                                         |                             |                                         |

| Sr. No. | Field Name                   | Short Description                                                        |
|---------|------------------------------|--------------------------------------------------------------------------|
| 1       | Project Number               | A unique identifier for the project (e.g., "PRJ-00012").                 |
| 2       | Project Name                 | The title or name of the project (e.g., "ITech Implementation Plan").    |
| 3       | Stage                        | Indicates the current phase of the project lifecycle (e.g., Initiation). |
| 4       | Status                       | Reflects the progress or state of the project (e.g., "In Progress").     |
| 5       | Customer                     | The organization or client commissioning the project (e.g., Aster DM).   |
| 6       | Primary Contact              | The main contact person from the customer's organization.                |
| 7       | Project Manager              | The person responsible for managing and overseeing the project.          |
|         |                              | Displays details about the number of tasks, milestones, completed        |
| 8       | Tasks and Milestones Section | tasks, and resources assigned.                                           |
|         |                              | Specifies the start date, estimated end date, calculated end date, and   |
| 9       | Timeline & Duration Section  | project duration.                                                        |
|         |                              | Covers the invoicing method, allocated hours/days, billed hours/days,    |
| 10      | Invoice Details Section      | and remaining unbilled hours/days.                                       |

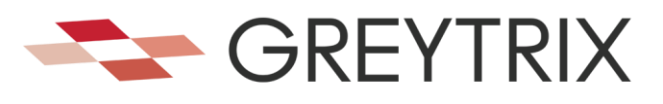

#### **Key Sections and Tabs**

#### Project Details Overview

Displays critical project attributes, including the name, project number, customer, contact, and assigned project manager.

#### Main Tabs

- Project Details: Highlights core information such as milestones, tasks, timelines, and invoicing details.
- **Resources:** Assigns team members and resources to the project.
- **Milestones:** Lists specific goals or checkpoints for the project.
- Tasks: Tracks detailed task lists and their statuses.
- Timesheets: Logs hours worked by team members.

#### Save/Cancel Options

At the top-right corner, users can save changes or cancel edits. Options for Feed, Attachments, and Project Insights are also available.

### **Project Summary**

The **Project Summary** screen provides an overview of the project's key information. It is divided into three sections.

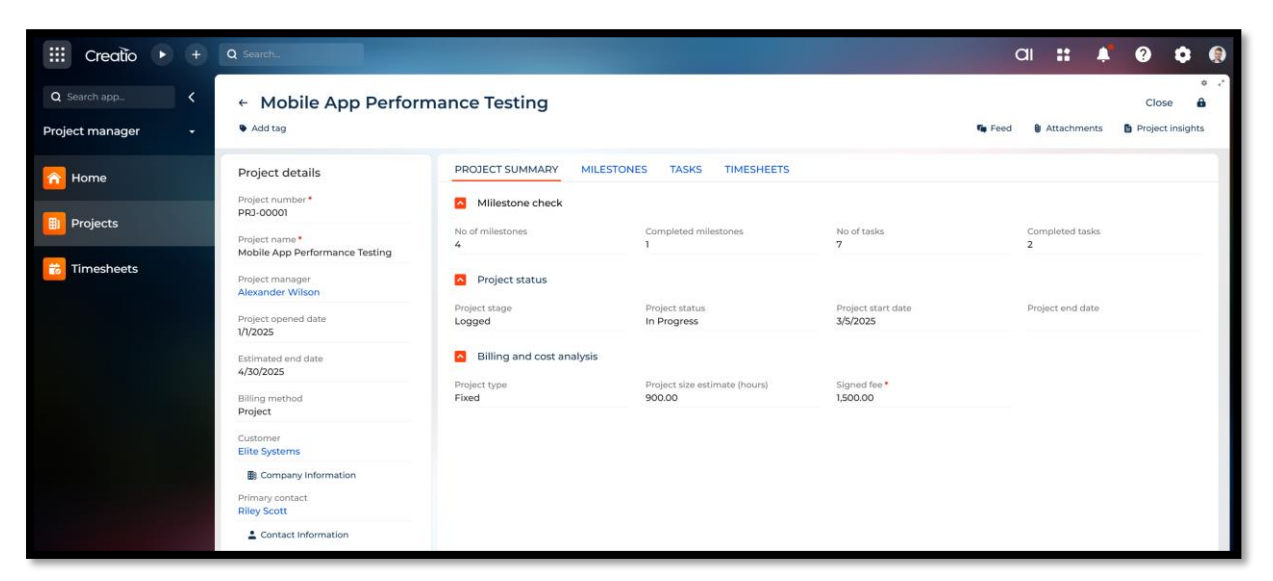

Milestones Check

This section provides an overview of the tasks and milestones associated with the project. It offers insights into the number of milestones and tasks planned, the number completed, and the percentage of tasks finished. This information helps in tracking progress and identifying areas that require attention.

| Sr. No. | Field Name      | Short Description                                          |  |  |  |  |
|---------|-----------------|------------------------------------------------------------|--|--|--|--|
| 1       | Number of       | Total number of milestones defined for the project         |  |  |  |  |
| T       | Milestones      | Total number of ninestones defined for the project.        |  |  |  |  |
| 2       | Number of Tasks | Total number of tasks included in the project.             |  |  |  |  |
| 3       | Completed Tasks | The number of tasks that have been successfully completed. |  |  |  |  |

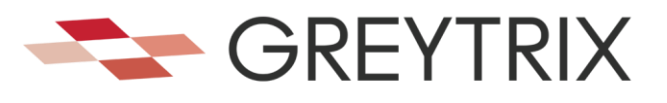

Percentage of completed tasks relative to the total number of tasks.

#### Project Status:

This section highlights the project's timeline, including key dates and the current phase of progress. It is designed to provide transparency on whether the project is on track, delayed, or ahead of schedule. Project managers can use this section to ensure milestones are achieved within the planned time.

#### **Field List and Descriptions**

| Sr. No. | Field Name                    | Short Description                                                            |
|---------|-------------------------------|------------------------------------------------------------------------------|
| 1       | Start Date                    | The date when the project was initiated.                                     |
| 2       | Estimated End<br>Date         | The anticipated completion date of the project.                              |
| 3       | Project Stage                 | The current phase of the project (e.g., Initiation, Planning, Execution).    |
| 4       | Project Status                | Indicates whether the project is In Progress, On Hold, or Completed.         |
| 5       | Estimated Project<br>Duration | The projected time required to complete the project.                         |
| 6       | Calculated End<br>Date        | The system-calculated date for project completion based on current progress. |

#### Billing and Cost Analysis

This section focuses on financial tracking and resource allocation for the project. It ensures transparency in invoicing and helps project managers monitor allocated, billed, and unbilled time, as well as remaining resources.

| Sr. | Field Name           | Short Description                                                     |
|-----|----------------------|-----------------------------------------------------------------------|
| 1   | Invoice Method       | The methodology used for billing (e.g., time-based, milestone-based). |
| 2   | Allocated Days       | Total number of days allocated for the project.                       |
| 3   | Unallocated<br>Days  | Days not yet assigned to specific tasks or resources.                 |
| 4   | Billed Days          | Total number of days already invoiced.                                |
| 5   | Unbilled Days        | Total number of days yet to be invoiced.                              |
| 6   | Allocated Hours      | Total number of hours allocated for the project.                      |
| 7   | Unallocated<br>Hours | Hours not yet assigned to specific tasks or resources.                |
| 8   | Billed Hours         | Total number of hours already invoiced.                               |
| 9   | Unbilled Hours       | Total number of hours yet to be invoiced.                             |
| 10  | Remaining<br>Hours   | Total remaining hours available for the project.                      |

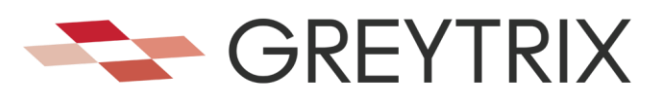

# **Milestones**

### **Create Milestone(s)**

The **Create Milestone** screen is used to define and manage milestones within a project. Milestones represent significant phases or checkpoints in the project lifecycle, ensuring effective tracking of progress and deliverables.

| iii Creatio 🕨 🛨     | Q Search                                                  |                                                    |                                                    |                               | ai ដ 🔺 🥹 🗘 🖗                 |
|---------------------|-----------------------------------------------------------|----------------------------------------------------|----------------------------------------------------|-------------------------------|------------------------------|
| Q Search app        | ← Test Planning & S                                       | trategy                                            |                                                    |                               | Save Cancel 🔒                |
| Project manager 🛛 👻 | Add tag                                                   |                                                    |                                                    |                               | 🗤 Feed 🌘 Attachments         |
| 🟫 Home              | Milestone details                                         | MILESTONE SUMMARY TASK                             | s                                                  |                               |                              |
| Projects            | Milestone name *<br>Test Planning & Strategy<br>Project * | Milestone details Reference id Milestone-00001     | Description<br>Discuss and create planning & strat | Details                       | Target closure date          |
| timesheets          | Mobile App Performance Priority Medium Created by         | Milestone check<br>Expected start date<br>1/1/2025 | Expected end date<br>1/10/2025                     | No. of tasks<br>2             | Completed tasks              |
|                     | Andy                                                      | Estimated hours<br>0.00                            | Actual time invested<br>3.00                       | Billable hours<br>0.00        |                              |
|                     |                                                           | Milestone status                                   |                                                    |                               |                              |
|                     |                                                           | Milestone status<br>In progress                    | Percentage completion<br>100.00                    | Actual start date<br>1/1/2025 | Actual end date<br>1/10/2025 |
|                     |                                                           |                                                    |                                                    |                               |                              |
|                     |                                                           |                                                    |                                                    |                               |                              |
|                     |                                                           |                                                    |                                                    |                               |                              |

### **Milestone Summary**

The **Milestone Summary** screen provides a holistic view of milestone progress and associated tasks. Users can track the number of completed tasks, billable hours, and progress percentages at a glance.

The screen consists of two primary tabs: Milestone Details and Tasks.

The **Tasks** tab allows users to view and manage tasks associated with the milestone, offering seamless tracking of deliverables and dependencies.

| iii Creatio 🕨 🕂                      | Q Search                                                                                                   |                                                                                                    |                                                             | ai :                                                       | :               | 0                             |     |
|--------------------------------------|----------------------------------------------------------------------------------------------------|----------------------------------------------------------------------------------------------------|-------------------------------------------------------------|------------------------------------------------------------|-----------------|-------------------------------|-----|
| Q Search app_ <<br>Project manager - | ← Test Planning & S<br>♥ Add tag                                                                           | trategy                                                                                                    |                                                             |                                                            | Save            | Cancel                        | o 🖍 |
| Home                                 | Milestone details                                                                                          | MILESTONE SUMMARY TASKS                                                                                                    |                                                             |                                                            |                 |                               |     |
| Projects                             | Test Planning & Strategy<br>Project*<br>Mobile App Performance<br>Priority<br>Medium<br>Created by<br>Andy | Task description     Priority       1     Create Test Strategy Document     Medium       2     Define Performance KPIs     Medium | Expected start date<br>1/1/2025 9:35 AM<br>1/6/2025 9:35 AM | Expected and date<br>1/5/2025 5:25 PM<br>1/10/2025 5:25 PM | Actua<br>1/1/20 | I start date +<br>25 10:40 AM |     |
|                                      |                                                                                                    |                                                                                                    |                                                             |                                                            |                 |                               |     |

Fields in the Milestone Details Tab

| Sr. No | Field Name   | Short Description                            |
|--------|--------------|----------------------------------------------|
| 1      | Reference ID | Unique identifier assigned to the milestone. |

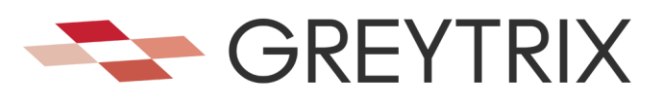

| 2  | Description          | Details describing the purpose and scope of the milestone.               |
|----|----------------------|--------------------------------------------------------------------------|
| 3  | Target Closure Date  | The expected date for the milestone to be completed.                     |
| 4  | Expected Start Date  | The planned starting date of the milestone.                              |
| 5  | Expected End Date    | The planned end date of the milestone.                                   |
| 6  | Number of Tasks      | Total number of tasks associated with the milestone.                     |
| 7  | Estimated Hours      | The total estimated hours required to complete the milestone.            |
| 8  | Actual Time Invested | The actual time spent working on the milestone.                          |
| 9  | Completed Tasks      | The number of tasks marked as complete under the milestone.              |
| 10 | Billable Hours       | The total billable hours logged for the milestone.                       |
| 11 | Milestone Status     | Current status of the milestone (e.g., Waiting, In Progress, Completed). |
| 12 | Percentage           | Percentage of the milestone that has been completed                      |
| 12 | Completion           | Terentage of the milestone that has been completed.                      |
| 13 | Actual Start Date    | The actual date when the milestone work began.                           |
| 14 | Actual End Date      | The actual date when the milestone was completed.                        |

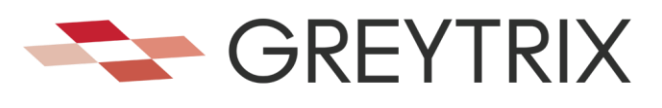

# **Project Tasks**

Project Tasks are where all the breakdown and planning effort is applied to the Project. Each Task is a piece of work which has been identified by the manager of a project as an identifiable effort. This needs to be allocated to a Resource, scheduled with a due date, and status maintained on an on-going basis. It also needs to be given an allocation of days so that the allocated Resource knows what time they have available to complete this Task.

A project can have multiple tasks associated with it, but a task can only be associated with one project.

### **Task Listing**

You can view a full listing of all tasks belonging to this project by clicking the 'Project Tasks' tab. On this listing you can all important details including Due Date, Task Name, Status, Project, Assigned User, allocated (Days), Billed (Days), Unbilled (Days) and Remaining (Days) for the Task.

| III Creatio 🕨 +     | Q Search                                              |                                    |                          |                     | aı <b>::</b>      | . 0 0 0                  |
|---------------------|-------------------------------------------------------|------------------------------------|--------------------------|---------------------|-------------------|--------------------------|
| Q Search app        | ← Mobile App Perfor                                   | mance Testing                      |                          |                     |                   | close 🔒                  |
| Project manager 🛛 👻 | Add tag                                               |                                    |                          |                     | To Feed D Attack  | hments DProject insights |
| A Home              | Project details                                       | PROJECT SUMMARY MILESTONES         | TASKS TIMESHEETS         |                     |                   |                          |
|                     | Project number *<br>PRJ-00001                         | 🔼 Task + 🖉 Σ Summaries 🔹 🤅 Q       |                          |                     |                   |                          |
| Projects            | Project name *                                        | Task description                   | Milestone                | Expected start date | Expected end date | Actual start da 🕂 🗄      |
| timesheets          | Mobile App Performance Testing                        | 1 Analyze and Fix Critical Defects | Defect Analysis & Fixes  | 3/16/2025 8:35 AM   | 3/31/2025 5:35 PM |                          |
|                     | Project manager<br>Alexander Wilson                   | 2 Create Test Strategy Document    | Test Planning & Strategy | 1/1/2025 9:35 AM    | 1/5/2025 5:25 PM  | 1/1/2025 10:40 AM        |
|                     | Project opened date                                   | 3 Define Performance KPIs          | Test Planning & Strategy | 1/6/2025 9:35 AM    | 1/10/2025 5:25 PM |                          |
|                     | Estimated end date                                    | 4 Execute Load Testing Scenarios   | Performance Testing Exec | 1/21/2025 10:30 AM  | 2/10/2025 5:30 PM | 2/21/2025 7:15 AM        |
|                     | 4/30/2025                                             | 5 Execute Stress Testing           | Performance Testing Exec | 2/11/2025 9:35 AM   | 2/25/2025 5:30 PM |                          |
|                     | Billing method<br>Project                             | 6 Identify Performance Bottlenecks | Performance Testing Exec | 2/26/2025 10:35 AM  | 3/15/2025 5:35 PM | 2/26/2025 9:15 AM        |
|                     | Customer<br>Elite Systems                             | 7 Setup Test Environment           | Environment Setup        | 1/11/2025 9:35 AM   | 1/15/2025 5:25 PM |                          |
|                     | Company Information<br>Primary contact<br>Riley Scott |                                    |                          |                     |                   |                          |
|                     | Contact Information                                   |                                    |                          |                     |                   |                          |

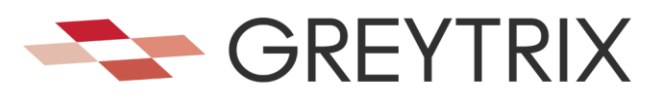

# Create Task(s)

The **Create Task** screen in Creatio CRM is designed to facilitate the creation of new tasks within a project. It is logically structured into two primary sections to organize task-related data.

| iii Creatio 🕨 🕂     | Q Search              |                                  |                      |                 |                     | ai               | :      | 0 0       |       |
|---------------------|-----------------------|----------------------------------|----------------------|-----------------|---------------------|------------------|--------|-----------|-------|
| Q Search app        | ← Create Test Strateg | y Document                       |                      |                 |                     |                  | Save   | Cancel    | • · · |
| Project manager 🔹 🗸 | Add tag               |                                  |                      |                 |                     | Se Connections   | 👣 Feed | Attachmen | ints  |
| 10 Home             | Details               | Task description * Create Te     | st Strategy Document |                 |                     |                  |        |           |       |
|                     | Priority*<br>Medium   | Expected start date * 1/1/2025 9 | -35 AM               |                 | Expected end date * | 1/5/2025 5:25 PM |        |           |       |
| Projects            | Category*             | Actual start date 1/1/2025 10    | 0:40 AM              |                 | Actual end date     | 1/5/2025 5:40 PM |        |           |       |
| Timeshaata          | To do                 | Task stage Finished              |                      |                 | Status*             | Completed        |        |           |       |
| Timesneets          | Location              | Time invested * 3.00             |                      |                 | Billable hours      | 0.00             |        |           |       |
|                     | Show in calendar      | Participants                     | Role                 | Invite response |                     |                  |        | + :       |       |
|                     | Executors             | 1 Andrew Wayne                   | Owner                |                 |                     |                  |        |           |       |
|                     | Owner<br>Andrew Wayne | 2 Riley Scott                    | Participant          |                 |                     |                  |        |           |       |
|                     | Role                  | + New                            |                      |                 |                     |                  |        |           |       |
|                     | Reporter<br>Andy      | Info                             |                      |                 |                     |                  |        |           |       |
|                     |                       | Notes                            |                      |                 |                     |                  |        |           |       |

### **Task Details**

By Clicking into a Task, full detail can be seen. This sample screen shows the details of a single task.

> Task Information

This section provides basic task details and associations.

> Task Details

This section captures detailed specifications of the task.

#### Additional Features

- Add To Timesheet: Facilitates logging the task into a timesheet.
- Copy Task: Enables duplication of the task for similar entries.
- Save: Saves the task details.
- Cancel: Cancels the task creation process.
- Feed: Displays an activity feed related to the task.

#### Fields of the Task Screen

| Sr. No. | Field Name                          | Short Description                                |  |  |  |  |
|---------|-------------------------------------|--------------------------------------------------|--|--|--|--|
| 1       | Project                             | Name of the project the task is associated with. |  |  |  |  |
| 2       | Task NameTitle or name of the task. |                                                  |  |  |  |  |
| 3       | Reference ID                        | Unique identifier for the task.                  |  |  |  |  |
| 4       | Milestone                           | Project milestone linked to the task.            |  |  |  |  |
| 5       | Milestone Check                     | Checkbox to indicate milestone completion.       |  |  |  |  |
| 6       | Expected Start                      | Dianned start date and time for the task         |  |  |  |  |
| 6       | Date                                |                                                  |  |  |  |  |

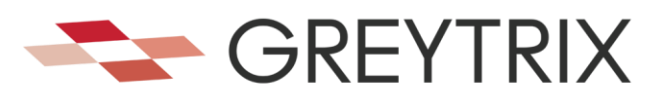

| 7  | Expected End<br>Date   | Planned end date and time for the task.                  |
|----|------------------------|----------------------------------------------------------|
| 8  | <b>Estimated Hours</b> | Estimated time required to complete the task.            |
| 9  | Billed Hours           | Hours recorded for billing purposes.                     |
| 10 | Task Stage             | Current stage or status of the task (e.g., "Completed"). |
| 11 | Actual Start Date      | Actual start date and time of the task.                  |
| 12 | Actual End Date        | Actual end date and time of the task.                    |
| 13 | Invested Time          | Total time spent on the task (if available).             |
| 14 | Assigned User          | User assigned to perform the task.                       |
| 15 | Priority               | Level of urgency for the task (e.g., "Low").             |

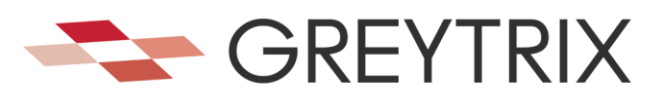

# **Timesheets**

Timesheets allow your resources to log their work entries on a diary basis, cross-referencing projects and tasks to help regulate the schedule and progress of the project. Rather than maintaining the project purely by task updates, timesheets give you the realistic scenario of what is actually happening versus what should be happening.

Timesheets contain the concept of **billable** and **unbillable** days. This allows resources to log timesheets as a mixture of billable time (which is potentially cross charged to a client), and unbillable time. Unbillable time may be internal activities, or time which has to be absorbed internally rather than charging one to the client.

**Billable** days are the basis of drawdown of allocation of days on tasks. These are the entries which will affect the '**Estimated and Calculated End Dates'**. It will also affect the running '**Remaining Days'** on each individual task. Unbillable days will not affect these metrics of the project.

For those Projects which are not deemed commercial, simply using billable days instead of a mixture of billable and unbillable is recommended to allow the end dates to be calculated properly as the project progresses.

## **Timesheet Listing**

A full listing of all time sheets belonging to this project can be seen in the **Timesheets** tab. There are two modes of view of the Timesheets: Calendar View' and 'List View'. In either view, by clicking into the appropriate entry, the full timesheet details can be seen (see next section). Here is a sample of the 'Calendar' view.

| iii Creatio 🕨 🕂     | Q Search                                              |                           |                          |                           | (                 | al ដ 🔺      | 00               |
|---------------------|-------------------------------------------------------|---------------------------|--------------------------|---------------------------|-------------------|-------------|------------------|
| Q Search app        | ← Mobile App Perform                                  | mance Testing             |                          |                           |                   |             | ¢ .*<br>Close 🔒  |
| Project manager 🔹 👻 | Add tag                                               |                           |                          |                           | Seed Seed         | Attachments | Project insights |
| Aome                | Project details                                       | PROJECT SUMMARY M         | ILESTONES TASKS TIMESH   | EETS                      |                   |             |                  |
| Projects            | Project number *<br>PRJ-00001                         | 👹 Due Date 💄 Entry User 🕻 | Only my Entries          |                           |                   |             |                  |
| Piojecia            | Project name *<br>Mobile App Performance Testing      | Timesheets + 2 Σ          | Summaries 👻 🗄 Q          |                           |                   |             |                  |
| Timesheets          | Project manager                                       | Entry user 🔺              | Milestone                | Task                      | Entry date        | Time in     | Bill + 🗄         |
|                     | Project opened date<br>1/1/2025                       | 1 Andy                    | Test Planning & Strategy | Create Test Strategy Docu | 3/5/2025 11:38 AM | 3.00        | 0.00             |
|                     | Estimated end date<br>4/30/2025                       |                           |                          |                           |                   |             |                  |
|                     | Billing method<br>Project                             |                           |                          |                           |                   |             |                  |
|                     | Customer<br>Elite Systems                             |                           |                          |                           |                   |             |                  |
|                     | Company Information<br>Primary contact<br>Riley Scott |                           |                          |                           |                   |             |                  |
|                     | Contact Information                                   |                           |                          |                           |                   |             |                  |

## Add/Edit Timesheet Entries

The "Add Timesheet" screen allows users to log their time for a specific project, milestone, and task. Users can input the time spent, track billed and unbilled hours, and add relevant notes for better time management. This screen ensures accurate tracking for project management and billing purposes.

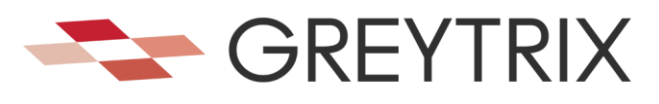

|            | ← Mobile App Performa                            | nce   | Add timesheet ×                             |                           |                   |             | Close 🔒          |
|------------|--------------------------------------------------|-------|---------------------------------------------|---------------------------|-------------------|-------------|------------------|
|            | Add tag                                          |       | Name *<br>Document creation                 |                           | Ny Feed           | Attachments | Project insights |
|            | Project details                                  | PROJ  | Project *<br>Mobile App Performance Testing | <u>s</u>                  |                   |             |                  |
| Projects   | Project number *<br>PRJ-00001                    | di Du | Milestone *<br>Test Planning & Strategy     |                           |                   |             |                  |
| Timosheata | Project name *<br>Mobile App Performance Testing |       | Task *<br>Create Test Strategy Document     |                           |                   |             |                  |
| nmesneets  | Project manager<br>Alexander Wilson              |       | Entry user<br>Andy                          | ireate Test Strategy Docu | 3/5/2025 11:38 AM | 3.00        | Bill + :<br>0.00 |
|            | Project opened date<br>1/1/2025                  |       | Entry date<br>3/11/2025 11:59 AM            |                           |                   |             |                  |
|            | Estimated end date<br>4/30/2025                  |       | Time invested<br>4.00                       |                           |                   |             |                  |
|            | Billing method<br>Project                        |       | Billable hours<br>0.00                      |                           |                   |             |                  |
|            | Customer<br>Elite Systems                        |       | Notes                                       |                           |                   |             |                  |
|            | Company Information                              |       | Cancel Save                                 |                           |                   |             |                  |

| Sr. |               |                                                                                        |
|-----|---------------|----------------------------------------------------------------------------------------|
| No. | Field Name    | Short Description                                                                      |
| 1   | Project       | The project name associated with the timesheet entry. This field is mandatory.         |
| 2   | Milestone     | The specific milestone within the project related to the timesheet. This is mandatory. |
| 3   | Task          | The task under the milestone that the user worked on. This field is mandatory.         |
| 4   | Entry User    | The user who is logging the timesheet. This field is auto populated.                   |
| 5   | Entry Date    | The date and time when the timesheet entry is created. Auto-generated by the system.   |
| 6   | Time Invested | The total time spent on the task. It is entered by the user.                           |
| 7   | Billed Hours  | The portion of the invested time that is billable.                                     |
| 8   | Notes         | Optional notes or comments for additional context about the timesheet entry.           |

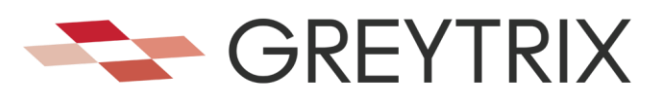

# **Project Insights**

As part of the details of a Project, a dedicated Analysis tab is provided to give cross section of the task and timesheet data against the Project. This allows for a very thorough analysis of trends and patterns which can help to make proactive decisions on the running of the project.

| III Creatio 🕨 +                                                                                                    | Q Search                                                                                                    |                                                                                                    |               |                                                                                                    |                                                                                                    |                |                                                                            |         |                                                             | ai 👪                                                                                                    | A 0 0 0                                                                                                    |
|----------------------------------------------------------------------------------------------------|----------------------------------------------------------------------------------------------------|----------------------------------------------------------------------------------------------------|---------------|----------------------------------------------------------------------------------------------------|----------------------------------------------------------------------------------------------------|----------------|----------------------------------------------------------------------------|---------|-------------------------------------------------------------|----------------------------------------------------------------------------------------------------|----------------------------------------------------------------------------------------------------|
| Q Search app. <<br>Project manager •                                                                                                    | Mobile App Perform     Add tag                                                                                                    | nance Testing                                                                                                    |               |                                                                                                    |                                                                                                    |                |                                                                            |         |                                                             | 🗣 Feed 🔋 Attacht                                                                                                    | Close 🔒                                                                                                    |
| Image: Angle of the second second | Project details<br>Page of the series<br>Page of the series<br>Page of t | PRODUCT SUMMARY MULTIONES Task + 2 2 Servation + 1 Q task decision - 1 Analysis and FLC Shall Defense Control Participances Shall Exercise Strenge Security Exercise Servations Exercise Servations Control Participances Servation Control Participances Shall Exercise Strenge Security Exercise Servationses 7 Servati Sec Exercise Servationses | TASC THESPETT | Expected out of data<br>Ana/2005 883 AM<br>UR20025 983 AM<br>UR20025 983 AM<br>UR20025 983 AM<br>UR20025 983 AM<br>UR20025 983 AM<br>UR20025 983 AM | Experited and date<br>3/15/2025 5:35 PM<br>UK02055 5:05 PM<br>2/05/2025 5:35 PM<br>2/05/2025 5:35 PM<br>2/05/2025 5:35 PM<br>UK5/2025 5:35 PM | Actual day dee | Actual and data<br>VK2025 S40 PM<br>3/26/2025 7/IS PM<br>3/16/2028 8/25 PM | No.010. | Testina + 1<br>Logod<br>Pinalad<br>Stand<br>Logod<br>Roshed | Project insights<br>Re of ministree<br>Complete<br>Task status<br>Completed -72%<br>Milestones stat<br>www.planes<br>Completed -72% | X A of table Control table Control table Con |

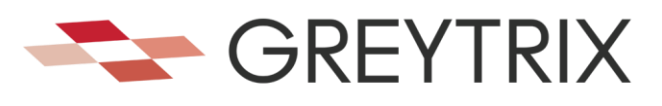

# **Project Manager Desktop**

The **Project Manager Desktop** screen serves as the main dashboard for the Creatio CRM Project Manager addon. It provides users with a quick, at-a-glance summary of ongoing projects, tasks, and overdue activities. The interface is designed to help users efficiently navigate through key project management modules and stay updated on the status of their work.

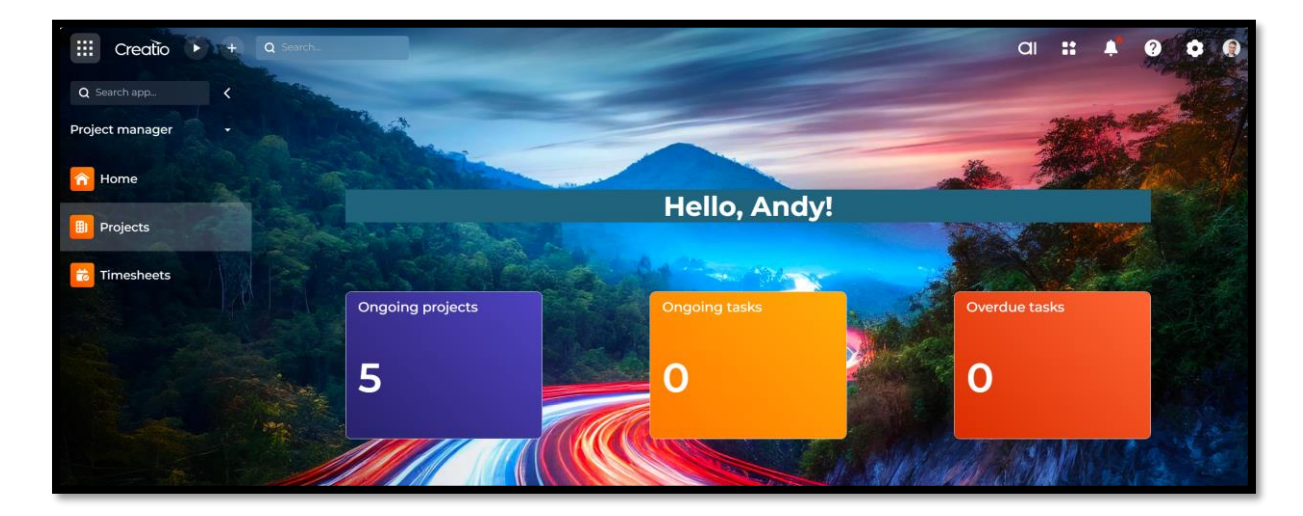

#### **Key Features**

Welcome Banner

Displays a personalized greeting with the user's name (e.g., "Hello, Ajay!"). This helps create a user-friendly and engaging experience.

#### Summary Tiles

- **Ongoing Projects:** Displays the number of active projects the user is currently managing or involved in.
- **Ongoing Tasks:** Shows the number of tasks currently in progress, providing a snapshot of ongoing workload.
- **Overdue Tasks:** Highlights the number of tasks that are overdue, helping the user prioritize critical work.

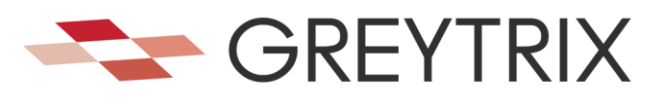

# **Project Workflow & Escalation**

This function will check for the Project and tasks that are overdue. For any tasks that are late an Email Notification will be displayed. This will prevent the project from moving further through the workflow until these tasks have been completed.

| Friendly Reminder: Complete Overdue Task D Intex #                                                                                                    |                        |   |   | 8 | Ø |
|----------------------------------------------------------------------------------------------------|------------------------|---|---|---|---|
| support «greytest@greytrix.com»<br>to me ★                                                                                                    | Nov 14, 2024, 10:54 AM | ☆ | ٢ | ¢ | : |
| Hello David Gough,                                                                                                    |                        |   |   |   |   |
| This is a reminder that the following task is now overdue:                                                                                                    |                        |   |   |   |   |
| <ul> <li>Task: Add a text field for entering the company name.</li> <li>Project: Telaid Customization Project</li> <li>Original Due Date: 11/15/2024 5:30:00 PM</li> <li>Please review this task and update its status at your earliest convenience.</li> </ul> |                        |   |   |   |   |
| Best regards,<br>Project Manager App Creatio                                                                                                    |                        |   |   |   |   |
| GREYTRIX                                                                                                    |                        |   |   |   |   |

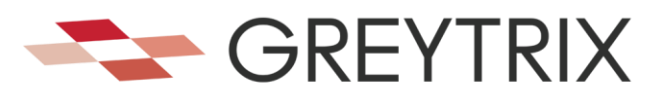

# **Use Cases**

The app can be utilized by organizations across various industries to streamline project workflows:

### **Construction Companies**

Manage multiple construction projects, track milestones, allocate resources (such as labor and equipment), and monitor deadlines in real-time.

### **IT Services and Software Development**

Oversee software development projects by breaking them into tasks, setting deadlines, and tracking developer timesheets for accurate billing.

#### **Event Management Firms**

Plan and execute events by coordinating tasks such as venue bookings, resource allocation, and timeline management.

### **Marketing Agencies**

Track campaign progress, manage content creation workflows, and monitor resource allocation and time spent on creative tasks.

### **Manufacturing and Production Units**

Streamline production timelines, track task execution, and ensure that milestones (e.g., prototype development or delivery dates) are met.

Professional Services Firms (e.g., Consulting, Law Firms):

Assign client-specific tasks to consultants or attorneys, track billable hours, invoicing and performance analysis.

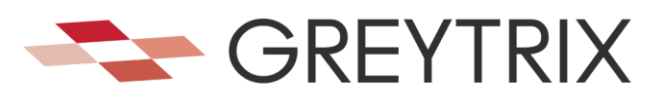

# **Contact Us**

For more information on this and our other products in our suite please log on to <u>http://www.greytrix.com/</u>. This site also contains product updates, manuals and additional technical documents.

To obtain support for your product, mail us at <a href="mailto:creatio@greytrix.com">creatio@greytrix.com</a>

For any written correspondence please address all material to:

Head Office: Greytrix India Pvt Ltd B301, 3rd Floor, Everest Nivara Infotech Park, MIDC, Turbhe, Navi Mumbai - 400 705, Maharashtra, India

Tel: +1-888-221-6661. (US) Tel: +0-800-032-2374 (UK & Europe) Tel: + 91 - 22 - 67687800